### 定义报表图解说明

一、打开定义报表窗口

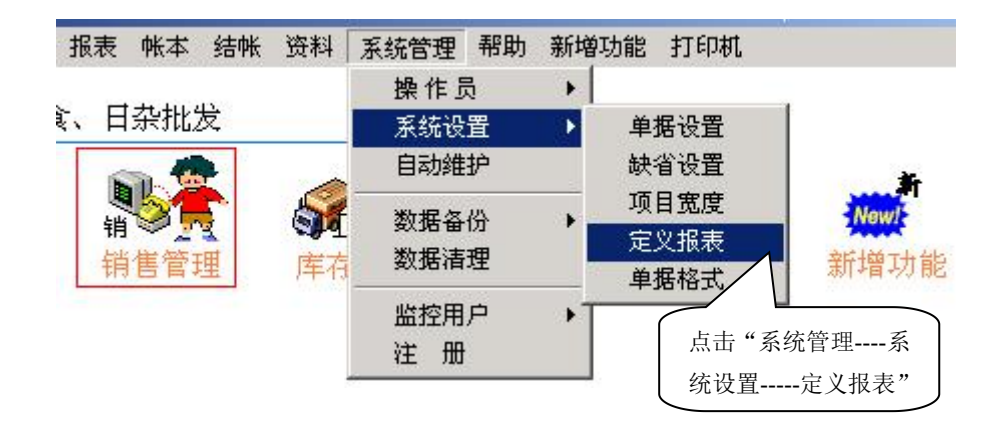

二、选择报表类型

|      | 诸在下表中选定报表类型。                                  |  |
|------|-----------------------------------------------|--|
|      | 采购订单报表<br>采购验收报表<br>验收调价表<br>其它入库报表<br>客户订单报表 |  |
|      | 销售粮表<br>销售毛利润<br>产品价目表<br>仓库调拨报表              |  |
| 2, * | □=++++++++++++++++++++++++++++++++++++        |  |

- 三、选择报表名称
  - 1、增加新报表

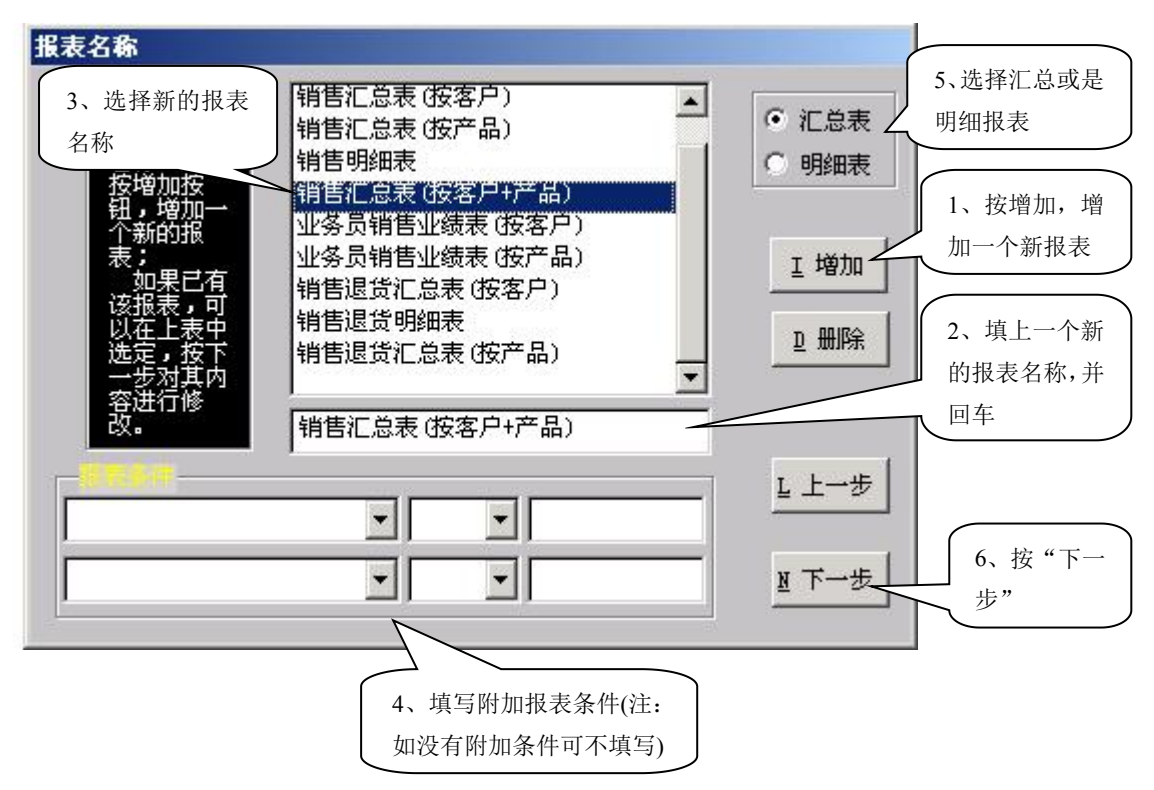

2、删除报表

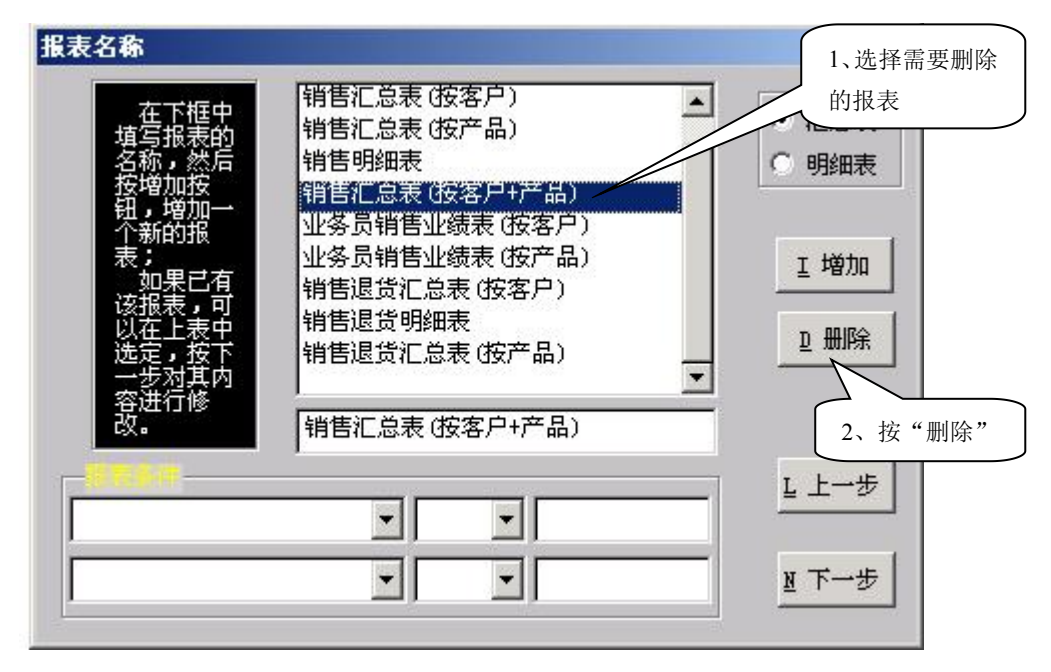

3、修改报表名称

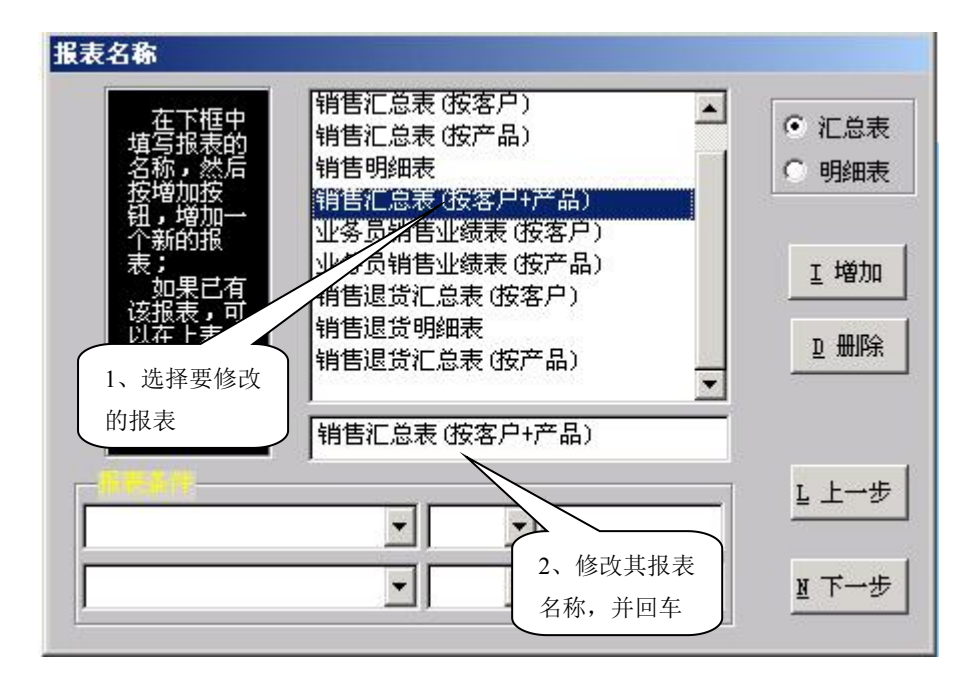

四、选定项目

1、在"可供选择项目"选定报表所需项目,注意报表项目的顺序;

2、按"单个右选"将所选项目移到"已选定项目"内。

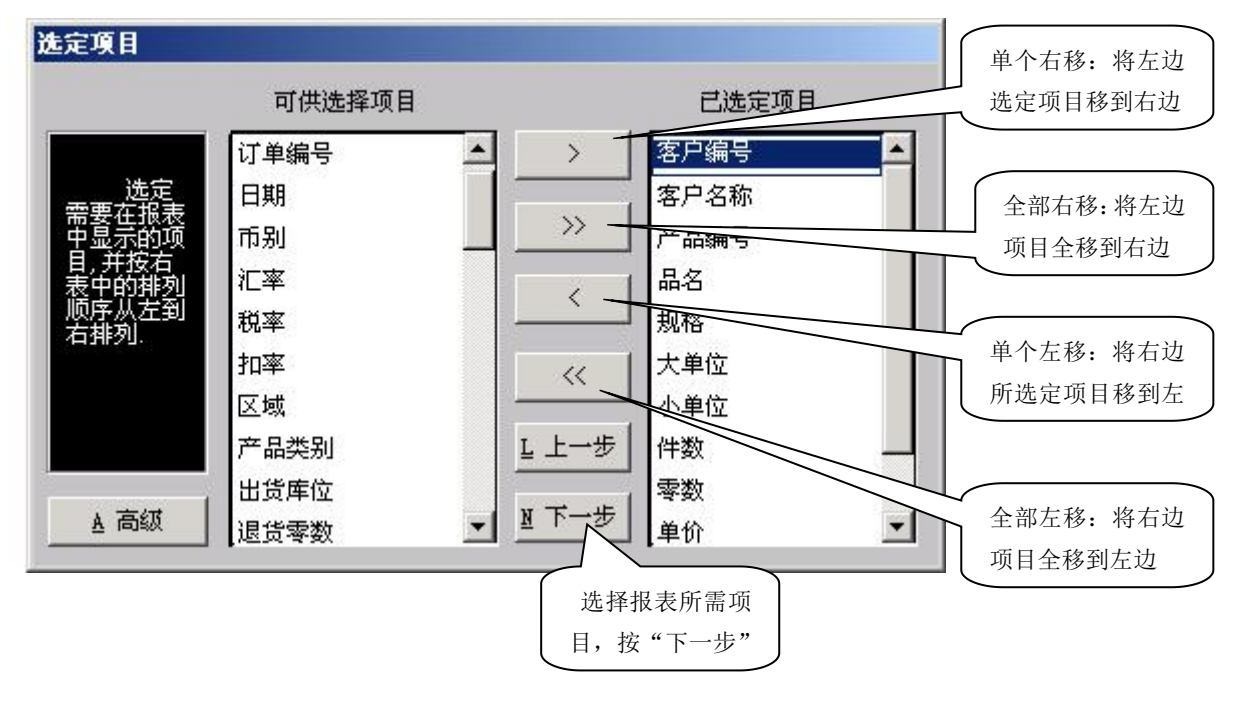

### 五、统计方式

- 1、在左边"可供选择项目"中选择统计项目;
- 2、 按"单个右移"将左边选定的统计项目移到右边。

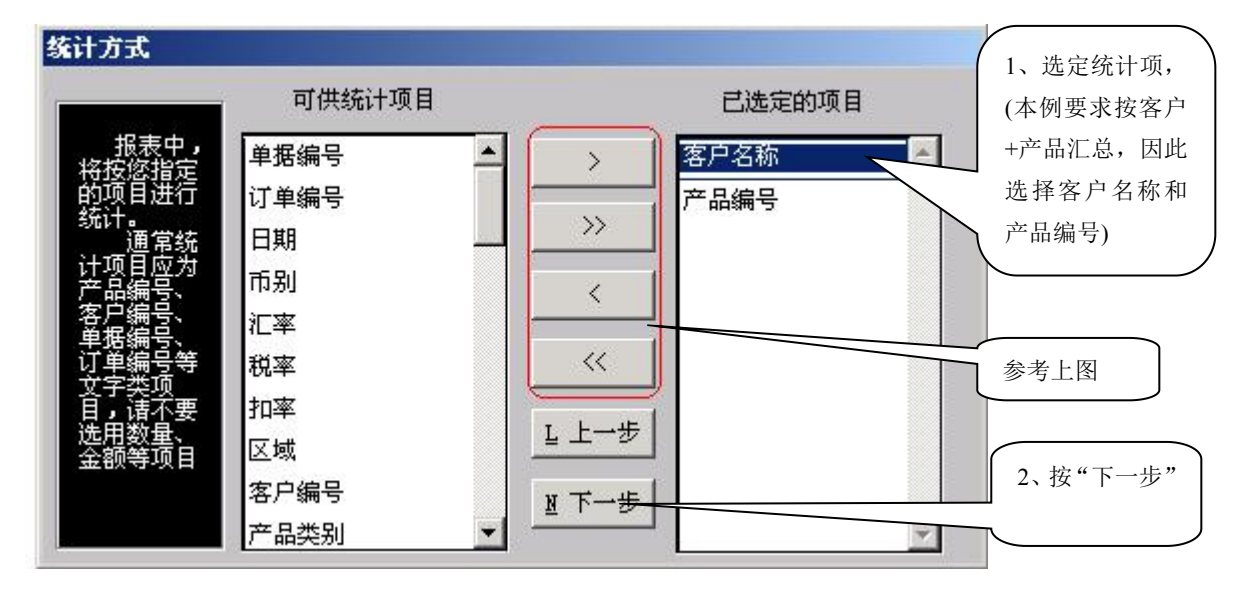

六、对应显示

- 1、根据你的需要,可以在对应显示栏,将项目名称修改为你习惯的称呼;
- 2、 求和: 对数量、金额等数值进行汇总, 对单价则没有意义; (点击"□"标上"√")
- 3、 求平均: 根据你的需要, 对单价进行平均。(点击"□"标上"√")

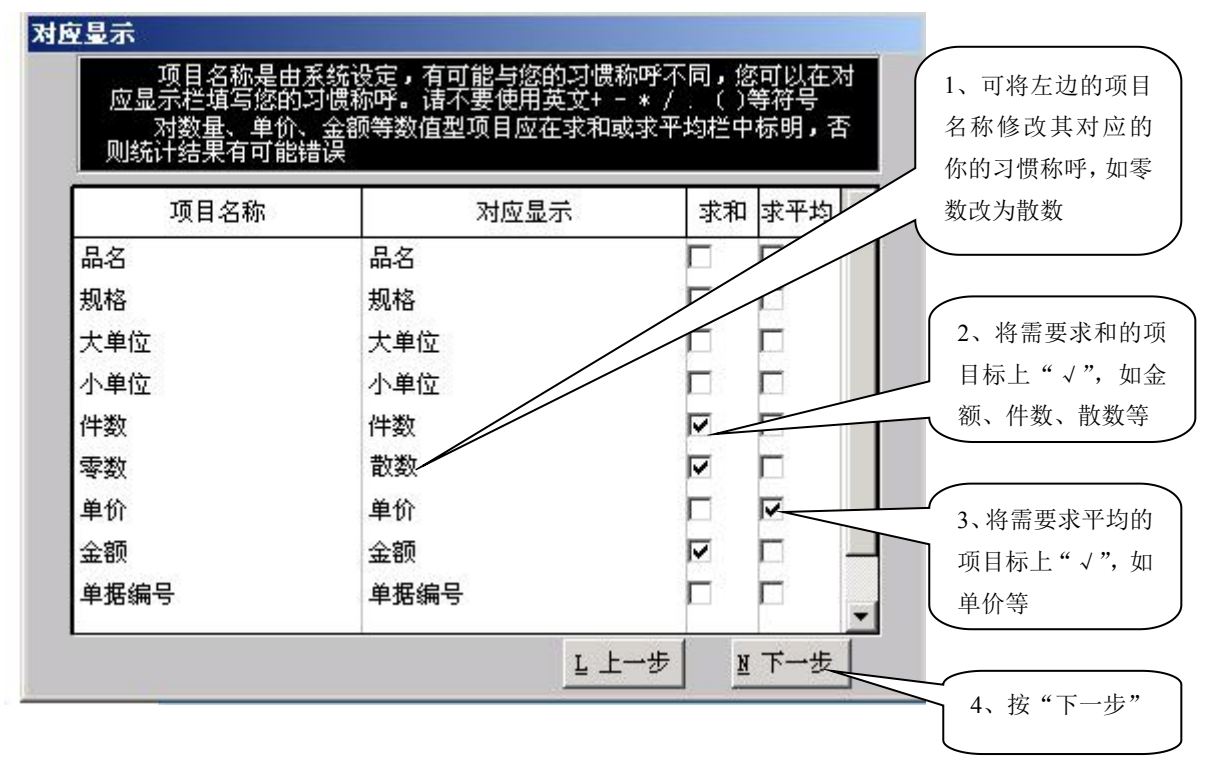

### 七、打印格式

#### (图一) 打印格式 1、设置打印宽度, 纸张 单位:毫米(mm) 您可在下表中选择在表体中要打印的项目! 对于用于分组的项目,请不要选定!! 如"10"可以打印出10 宽度 210.00 ÷ 个字母或数字,5个文 长度 279.50 ÷ 打印宽度 小数位 打印 📤 字。(即1个文字相当 项目名称 橫向打印 于2个字母或数字) 规格 20 2 ŧΡ: エ· 毫米 (mm) 1 大单位 6 表 头 [ 30 ÷ 小单位 6 2、设置小数位,对金 2 件数 10 表 尾 [ 20 -额、单价等设置 2 🔽 数量 10 左边界 2 🔽 单价 10 5 📫 2 🔽 金额 10 3.、要打印的项目在 白辺った 10 - -单据编号 "口"上点击,打上 行间距 2 ≑ " √ " • . 9 宋体 • <u> 上上一步</u> <u> 下一步</u> 4、设置字号大小,通 常使用9号或是11号

#### (图二)

| 您可在下表中选<br>对于用于分组的 | 择在表体中要打印<br>项目,请不要选定 | 纸张 单位:毫米 (mm)<br>宽度 210.00 <u>→</u> | 3、根据使用4<br>张,设置纸张-<br>度、宽度。 |   |                            |         |
|--------------------|----------------------|-------------------------------------|-----------------------------|---|----------------------------|---------|
| 项目名称               | 打印宽度                 | 小数位                                 | 打印                          |   | 长度   279.50 士              | 6 进择打印  |
| 规格                 | 20                   |                                     | 2                           |   |                            |         |
| 大单位                | 6                    |                                     | 2                           |   | _报表布局-单位:毫米(mm)-           | 向打印)    |
| 小单位                | 6                    |                                     | ~                           |   | 表头 30 🕂                    |         |
| 件数                 | 10                   |                                     | •                           |   | 表尾 20                      | 7、设置行间距 |
| 数量                 | 10                   | 2                                   | V                           |   |                            | 表头 表尾   |
| 单价                 | 10                   | 2                                   | 2                           |   | 左边界 5 🗧                    | 山界,右边界  |
| 金额                 | 10                   | 2                                   | <b>v</b>                    |   |                            |         |
| 单据编号               | 10                   |                                     |                             |   | 石边亦 2 🛨                    |         |
|                    |                      |                                     |                             | - | 行间距 2 🕂                    |         |
| 〒4 宋体 ▼            | 9 💌                  | ]                                   |                             |   | <u> 上上→歩 </u> <u> 下</u> →歩 | 8、按"下一步 |

#### 八、报表小计

1、分组报表统计(如:表一):分组报表要求具有两个以上统计项目,如本例中两个统计项目分别为 客户名称、产品编号,通常以第一个统计项目作为分组项目;如有三个统计项目,则第二个统计项目可 作为分组项目 II

![](_page_5_Figure_4.jpeg)

(表一):

# 销售汇总表(按客户+产品)

1)印ロ朔:2005/01/29 制表人:SUPERMAN 页 号:1

日期: 2005/01/01 至 2005/01/29

| 产品编号    | 品名            | 规格    | 小单位 | 数量     | 单价    | 金额     |
|---------|---------------|-------|-----|--------|-------|--------|
| 客户名称:   | 创兴            | 85    |     | 1.5    | 1.5   |        |
| 010101  | 50g上品鲜调味料     | 1*100 | 包   | 100.00 | 0. 03 | 2. 70  |
| 0101011 | 50g上品鲜调味料买一送一 | 1*100 | 包   | 100.00 | 0. 75 | 75.00  |
| 010102  | 60g上品鲜调味料     | 1*100 | 包   | 100.00 | 1.89  | 189.00 |
| 小论      | t             |       |     | 300.00 | 0.88  | 266.70 |
| 客户名称:   | 中兴路18号        |       |     |        |       |        |
| 010101  | 50g上品鲜调味料     | 1*100 | 包   | 100.00 | 0. 03 | 2. 70  |
| 0101011 | 50g上品鲜调味料买一送一 | 1*100 | 包   | 100.00 | 0. 75 | 75.00  |
| 010102  | 60g上品鲜调味料     | 1*100 | 包   | 100.00 | 1.89  | 189.00 |
| 小 ù     | t             |       |     | 300.00 | 0.88  | 266.70 |
| e ù     | +             |       |     | 600.00 | 0.88  | 533.40 |

2、分栏报表统计(如:表二):通常报表栏目较少,纸张较宽时,可进行分栏打印。

| 报表小计                                   |                                                                                                    |                                              |
|----------------------------------------|----------------------------------------------------------------------------------------------------|----------------------------------------------|
| 以做比销表一做计以<br>对小如售中个一,对<br>可表,在细细每户小可一, | 按项目     ▼     分组作小计       按项目II     ▼     分组作小计       「毎組从新的一页开始打印     ●       「毎組的页号从1开始       「打印描线」       「打印監线 | 1、打印报表的<br>横线、竖线设置<br>2、可设置分多                |
| 个每一天的<br>每一天的<br>销售情况<br>做一个小<br>计。    | <ul> <li>□ 仅第一页打印报表标题</li> <li>如果纸张太宽,您可以分栏打印。</li> <li>2 → 栏</li> <li>L 上一步</li> <li>N 完成</li> </ul>              | 栏打印,一般设<br>为2栏<br>3、按"完成",<br>系统自动产生<br>打印格式 |

(表二):

### 销售汇总表(按产品)

#### 打印日期:2005/01/30 11) 表 人:SUPERMAN 页 号:1

日期: 2004/01/01 至 2005/01/30

| 产品编号    | 晶名          | 小单位 | 零数       | 金甑         | 产晶编号   | 品名           | 小单位 | 零数       | 金額                 |
|---------|-------------|-----|----------|------------|--------|--------------|-----|----------|--------------------|
| 010101  | 50上品件调味料    | 包   | 8105.OD  | 194.49     | 010132 | 40g上品鲜花都粉    | 盒   | 60.00    | 4082.40            |
| 0101011 | 50g上品鲜调味料买一 | 包   | 200.00   | 150.00     | 010135 | 40g上品鲜八角粉    | 盘   | 80.00    | \$656.00           |
| 010102  | 60 上品件调味料   | 包   | 3208.00  | 5491.0B    | 010135 | 40e上晶弊包子饺子料  | 盒   | 60.00    | 3489.20            |
| 010103  | 110天上品斟调味料  | 包   | 3564.OD  | 58T7.36    | 010502 | 150 全雷王国庆火锅  | 包   | -120.00  | -244.80            |
| 010104  | 150g上品鮮调味料  | 包   | 1558.OD  | 5D11.2D    | 020101 | 30g陶味园胡椒粉(小瓶 | 推   | 80.00    | 1231.20            |
| 010105  | 180至上品鮮调味料  | 包   | 40.00    | 262.27     | 020102 | 25。陶味园五香粉(小瓶 | 井   | 40.00    | 820, 80            |
| 010106  | 150元上品鲜排骨味  | 包   | 200.00   | 202.50     | 020103 | 302陶味园咖喱粉(小油 | 并   | 30.00    | 615.60             |
|         | s           | 21. | 5 0      |            | 27     | \$           |     |          |                    |
| 010120  | 227 上星崇鸿格   | 包   | 445.00   | 4055.06    | 030108 | 50g双桥味格99%大晶 | 包   | 2000.00  | 2610.00            |
| 010121  | 100元上品斟寫結   | 包   | 00.00    | 337.56     | 030109 | 360。创花味精     | 包   | 200.00   | L 152.00           |
| 010122  | 500g上晶群群马粉  | 12  | 20.00    | 334.60     | 040201 | 500g大有理精     | 12  | 120.00   | L 749.60           |
| 010123  | 222 正品斟斟寫物  | 12  | 40.00    | 380.70     | 050101 | 500rl海天草菇老曲  | 瓶   | 262.00   | 2170.80            |
| 010124  | 100元上品質質為粉  | 包   | 6D.0 D   | 359.16     | 050102 | 500nl海天金标生油  | 瓶   | 12.00    | 130.95             |
| 010128  | 50度上都群原排展   | *   | 60.00    | 3866.00    | 050109 | 500~1海天银布生油  | 瓶   | 172.00   | L 148. LC          |
| 010130  | 40正上最新十三番   | 盒   | 30.00    | 518.40     | 050104 | SODwa两天老曲王   | 瓶   | 132.00   | 838.35             |
| 송 i     | +           |     | 21504.00 | 373 66. 01 | 음 ù    | +            |     | 27097.00 | T <b>84</b> 93. 81 |

振费单位:威尔顺电脑科技 电话:0769-247TB42, 84.79841

#### 3、普通报表统计(如:表三)

| 报表小计         |                    |          |
|--------------|--------------------|----------|
| 。」。您可        | 按项目 🔽 分组作小计        |          |
| 以 次          | 按项目II              |          |
| 销售明细表中对每     | □ 每组从新的一页开始打印      |          |
| 一个客户<br>做一个小 | □ 毎組的页号从1开始 ☑ 打印描线 | 1、打印报表的  |
| (丁,          | ▶ 打印竖线             | 横线、竖线设置  |
| 每一天的销售情况     | ▶ 仅第一页打印报表标题       |          |
| 做一个小<br>计•   |                    |          |
|              |                    | 2、按"完成", |
|              | L 上一步 ┃ N 完成 →     | ▲ 系统自动产生 |
|              |                    | → 打印格式   |

### (表三):

## 销售汇总表(按产品)

打印口朔:2005/01/30 制表人:SUPERMAN 页号:1

日期: 2005/01/01 至 2005/01/30

| 产品编号    | 品名           | 规格    | 大单位 | 小单位 | 件数 | 零数 | 单价 | 金额      |
|---------|--------------|-------|-----|-----|----|----|----|---------|
| 010101  | 50g上品鲜调味料    | 1*100 | 箱   | 包   | 4  |    | 0  | 10.80   |
| 0101011 | 50g上品鲜调味料买一  | 1*100 | 箱   | 包   | 3  |    | 1  | 225.00  |
| 010102  | 60g上品鲜调味料    | 1*100 | 箱   | 包   | 3  |    | 2  | 567.00  |
| 010103  | 110g上品鲜调味料   | 1*80  | 箱   | 包   | 3  |    | 2  | 518.40  |
| 010104  | 150g上品鲜调味料   | 1*50  | 箱   | 包   | 2  |    | 4  | 405.00  |
| 010105  | 180g上品鲜调味料   | 1*35  | 箱   | 包   | 2  |    | 5  | 367.19  |
| 010106  | 150g上品鲜排骨味   | 1*50  | 箱   | 包   | 2  |    | 4  | 405.00  |
| 010107  | 150g上品鲜排骨味(立 | 1*40  | 箱   | 包   | 2  |    | 5  | 367.20  |
| 010114  | 150g上品鲜火锅鲜味  | 1*50  | 箱   | 包   | 1  |    | 4  | 202.50  |
| 合 너     | -3)          |       |     |     | 22 |    | 2  | 3068.08 |

![](_page_8_Picture_2.jpeg)

有疑问? 微信扫一扫吧!